## Visiting Scholar & Visiting Student Researcher (VS/VSR) App | ERSO Intranet

A **Visiting Scholar** is a person on leave from an appointment at an academic institution or employment at another organization. To be appointed as a Visiting Scholar, they must possess a Ph.D. degree or international equivalent. Their primary purpose is to conduct research with a UC Berkeley faculty member.

A **Visiting Student Researcher** is a person currently enrolled in a graduate degree outside of the UC system. They take leave from their degree program to conduct research with a UC Berkeley faculty member.

## SUBMIT A NEW VS/VSR REQUEST

Navigate to ERSO Intranet

- From Home page, under HR Services, select <u>Visiting</u> <u>Scholar / Student Request</u> to initiate a new request
- or
- 1. View More to access the HR Services landing page.
- 2. Select VS/VSR Request to initiate a new request.
- **3.** Complete the mandatory questions, provide the Visitor's CV, and other required documents.

Provided information will determine the visitor's title

- Save as Draft if you need more time and would like to save your work
- Select Submit when you have completed all required fields. The request will be routed to the selected PI/Faculty host for approval.
- 6. Select Cancel to terminate the request

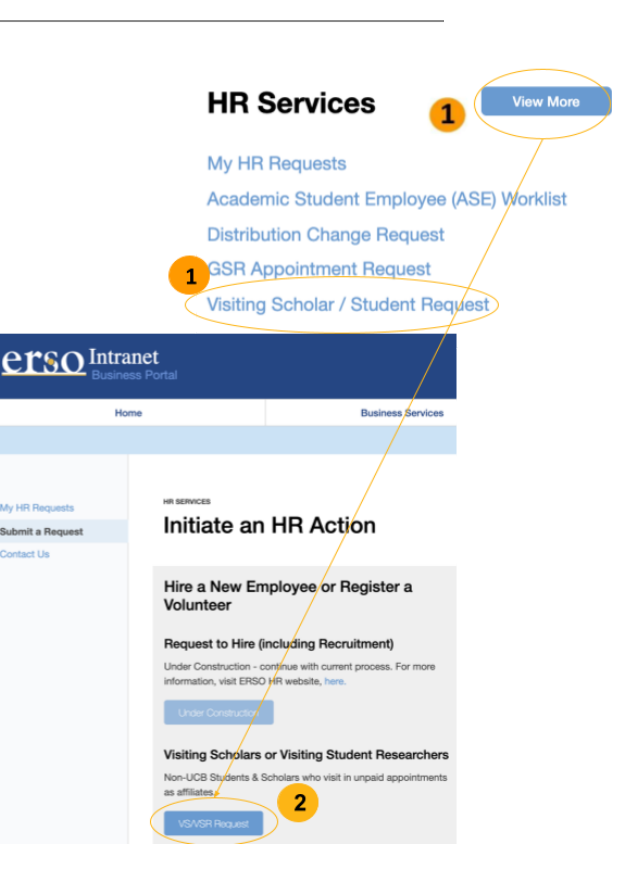

| Visiting Scholar/Visitir                                   | ng Student Resea    | rcher |
|------------------------------------------------------------|---------------------|-------|
| New Request 😗                                              |                     |       |
| Visitor First Name *                                       | Visitor Last Name * |       |
| 6                                                          |                     |       |
| Visitor Email *                                            |                     |       |
| Use the email for the visitor in order to notify th        | em of the request   |       |
|                                                            |                     |       |
| Is this an initial annointment or extension                | 2 *                 |       |
| <ul> <li>Initial Appointment</li> <li>Extension</li> </ul> |                     |       |
|                                                            |                     |       |
| PI/Faculty Host *                                          |                     |       |
|                                                            |                     |       |
|                                                            |                     |       |
| Department or unit hosting visitor *                       |                     |       |
|                                                            |                     |       |
| Start Date *                                               | End Date *          |       |
| mm/dd/yyyy                                                 | mm/dd/yyyy          | ť     |
|                                                            |                     |       |
| 6                                                          | 4 5                 |       |
|                                                            |                     |       |

## **CHECK STATUS OF A VS/VSR REQUEST**

Navigate to **ERSO Intranet** and select **HR Services** tab.

**1.** On the left side bar, select My HR Requests to view any request you submitted.

Note: HR Service delegates will also see any transaction for either delegated groups

- To view more information about a specific request, select the Case ID#
- **3.** Each Case will have case notes and key milestone for the selected ID on the **Request History** tab.

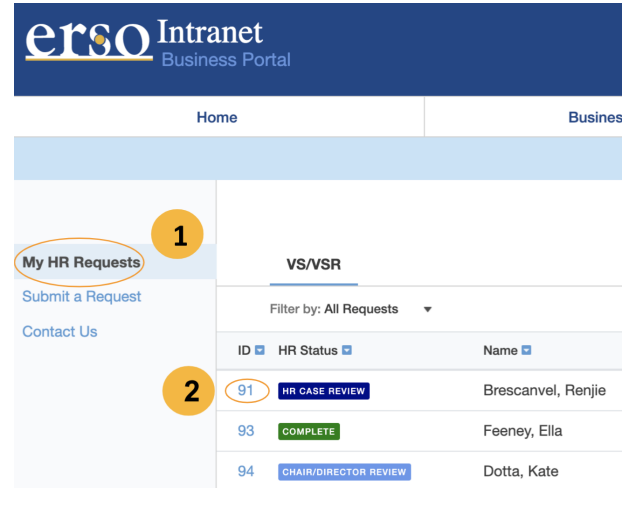

| My HR Requests   |                                                                               | Last updated     | d: 05/13/21 |
|------------------|-------------------------------------------------------------------------------|------------------|-------------|
| Submit a Request | Visiting Scholar/Visiting Student Researcher                                  |                  |             |
| Contact Us       | Request ID #91 HR CASE REVIEW                                                 |                  |             |
|                  | VS/VSR Request Form Request History 3                                         |                  |             |
|                  | Action Comment                                                                | User             | Date        |
|                  | Submitted Request submitted for PI/Delegate approval                          | Sridhar, Haarini | 02/23/21    |
|                  | Approved PI/Delegate approved request - sent to ERSO HR for processing        | Foster, Rebecca  | 02/24/21    |
|                  | Requested Chair/Director review was requested                                 | Stone, Jennifer  | 03/19/21    |
|                  | Approved ERSO HR approved Chair/Director review request - sent for processing |                  | 03/19/21    |

## What Does the HR Case Status Mean?

| HR Case Status Flag   | What's Happening                                                                                                    | What's Next                                                                                         |
|-----------------------|----------------------------------------------------------------------------------------------------|----------------------------------------------------------------------------------------------------|
| PENDING APPROVAL      | After a request is submitted, it is routed to the selected PI/Faculty<br>Host for approval (reminder emails are sent to Chair/Director every<br>3rd day until approved).               | Sent to ERSO HR Ops for initial review                                                              |
| HR INTAKE             | ERSO HR Ops does an initial review of the request to ensure all necessary information is provided, takes up to 5 business days.                                                        | Sent to Chair or Director for approval and the Visitor receives an initial email.                   |
| CHAIR/DIRECTOR REVIEW | The respective Chair/Director associated with the Faculty Sponsor is required to approve the VS/VSR Request (reminder emails are sent to Chair/Director every 5th day until approved). | Sent back to ERSO HR Ops (HR Case Review)                                                           |
| HR CASE REVIEW        | The majority of the processing time is in this workflow status (e.g. VSPA approval, BIO processing, additional document collection from Visitor, etc.)                                 | Visitor is sent VSPA approval letter and DS-2019, moves to Pending Arrival                          |
| PENDING ARRIVAL       | Request will stay in pending arrival until the Visitor completes their<br>onboarding paperwork. Visitor is sent an onboarding email 10-days<br>prior to their start date.              | Appointment is entered into UCPath and moved to Pending UCPath                                      |
| PENDING UCPATH        | Once the appointment is entered into UCPath, it may take several days for UCPC to approve and finalize the appointment.                                                                | Visitor is sent a "Hire" letter and Affiliate<br>ID is issued. Request will be flagged<br>Complete. |
| COMPLETE              | VS/VSR was successfully hired, case is closed                                                                                                    | n/a                                                                                                 |
| DRAFT                 | Requester initiated a VS/VSR and saved the request to work on it later. Go to "My HR Requests" to continue to edit and revise before submitting it for PI Approval.                    | Edit and submit for approval (not in process)                                                       |
| CANCELED              | A VS/VSR request was terminated by either Requester or<br>Pl/Director (up until approval) or by ERSO HR Staff after submit.                                                            | n/a                                                                                                 |